Adres Satirina http://192.168.1.1/main.html yaz>p, Enter'a bas n.

User Name : admin

Password : password girin.

#### OK bas n.

| Connect to 192                                                                                 | 2.168.1.1                                                                                                    | ? 🛛                                  |
|------------------------------------------------------------------------------------------------|----------------------------------------------------------------------------------------------------|--------------------------------------|
| R                                                                                              | E                                                                                                    | A                                    |
| The server 192.1<br>and password.<br>Warning: This ser<br>password be sent<br>without a secure | 68.1.1 at DSL Router requires a<br>ver is requesting that your userr<br>in an insecure manner (basic au<br>conrection). | username<br>name and<br>thentication |
| User name:                                                                                     | 😰 admin                                                                                                    | ~                                    |
| Password:                                                                                      | •••••                                                                                                    |                                      |
|                                                                                                | <u>Remember my password</u> <u>OK</u>                                                                                   | Cancel                               |

Çıkan menüde sırasıyla, Gelişmiş Kurulum - NAT - Sanal Sunucu - Ekle t>klay n.

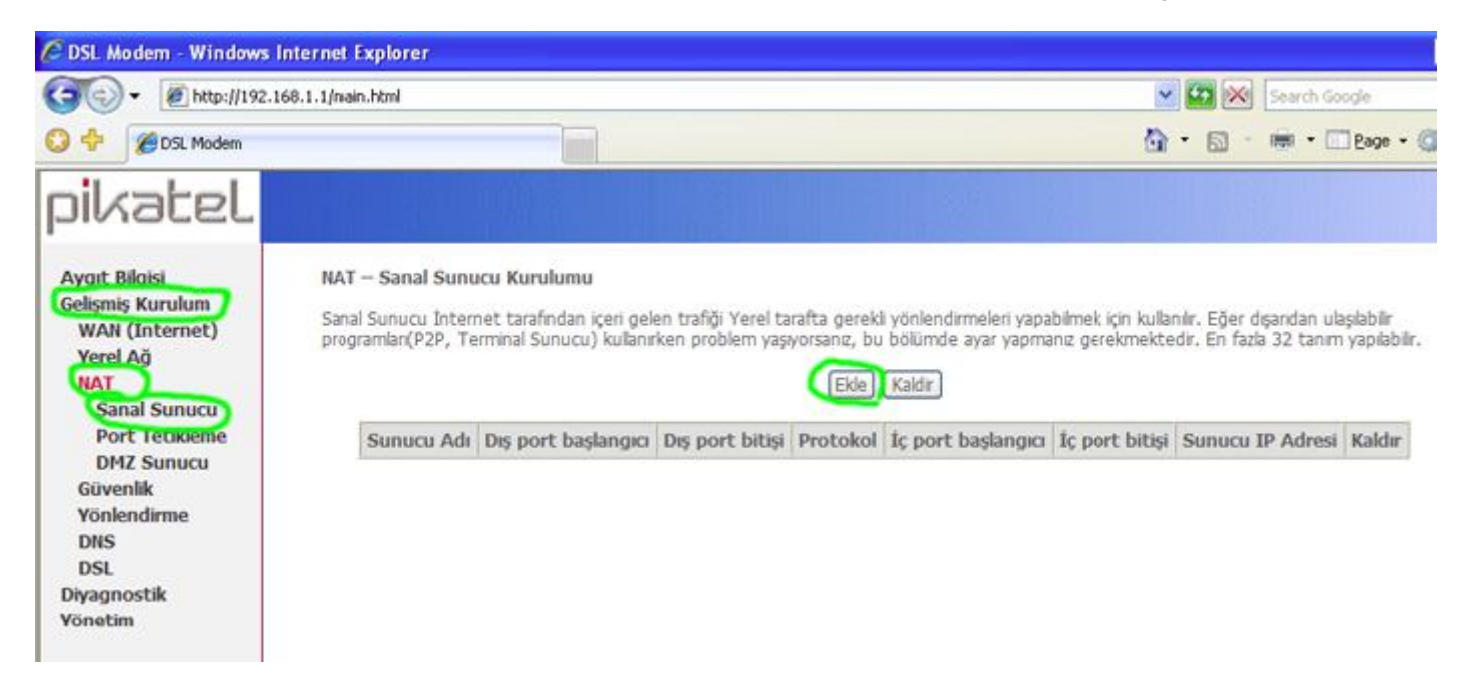

**Çıkan menüyü aşağıdaki gibi doldurup Kaydet/Uygula tıklay** n (Örnek olarak 4662 Emule port'u gösterilmistir)

| C DSL Modem - Windows I                                                                                                    | nternet Explorer                                                                                                    |                                                                                        |             |         |                               |                              |                                |                         |
|----------------------------------------------------------------------------------------------------|----------------------------------------------------------------------------------------------------|----------------------------------------------------------------------------------------|-------------|---------|-------------------------------|------------------------------|--------------------------------|-------------------------|
| (3) - @ http://192.1                                                                                                    | 68.1.1/nain.html                                                                                                    |                                                                                        |             |         |                               |                              | <ul> <li></li> <li></li> </ul> | Search Google           |
| 🔾 💠 🏉 DSL Modem                                                                                                    |                                                                                                    |                                                                                        |             |         |                               |                              | <u>ه</u> .                     | 🔂 - 📾 • 🗔 Bage • 🥥      |
| pikatel                                                                                                    |                                                                                                    |                                                                                        |             |         |                               |                              |                                |                         |
| Aygıt Bilgisi<br>Gelişmiş Kurulum<br>WAN (İnternet)<br>Yerel Ağ<br>NAT<br>Sanal Sunucu<br>Port Tetikleme<br>DMZ Sunucu<br>Güvenlik<br>Yönlendirme<br>DNS<br>DSL | NAT Sanal Su<br>Bir servis adı se<br>Kalan girdi sayıs<br>Sunucu Adı:<br>Servis Seçini<br>Özel Sunucu<br>Sunucu IP Adre | nucular<br>çiniz ve sunucu<br>s:32<br>z: Seçiniz<br>u: <b>eMule</b><br>est: 192.168.1. | nun IP ədre | esini ( | giriniz. Kaydet<br>in IP Nosu | t/Vygula tuşuna bastıkta     | n sonra yönle                  | ndirme gerçekleşecektir |
| Yönetim                                                                                                    | Diş port başlan<br>4662                                                                                                 | gia Diș port bi                                                                        | tişi Protol | kol     | iç port başlar<br>4662        | ngıcı İç port bitişi<br>4662 |                                |                         |
|                                                                                                    | 4672                                                                                                    | 4672                                                                                   | UDP         | ~       | 4672                          | 4672                         |                                |                         |
|                                                                                                    |                                                                                                    |                                                                                        | TCP         | *       |                               |                              |                                |                         |
|                                                                                                    |                                                                                                    |                                                                                        | TCP         | *       |                               |                              |                                |                         |
|                                                                                                    |                                                                                                    |                                                                                        | TCP         | ~       |                               |                              |                                |                         |
|                                                                                                    |                                                                                                    |                                                                                        | TCP         | *       |                               |                              |                                |                         |
|                                                                                                    |                                                                                                    |                                                                                        | TCP         | ~       |                               |                              |                                |                         |
|                                                                                                    |                                                                                                    |                                                                                        | TCP         | *       |                               |                              |                                |                         |
|                                                                                                    |                                                                                                    |                                                                                        | TCP         | Y       |                               |                              |                                |                         |
|                                                                                                    |                                                                                                    |                                                                                        | TCP         | *       |                               |                              |                                |                         |
|                                                                                                    |                                                                                                    |                                                                                        | TCP         | ~       |                               |                              |                                |                         |
|                                                                                                    |                                                                                                    |                                                                                        | TCP         | ~       |                               |                              |                                |                         |
|                                                                                                    |                                                                                                    |                                                                                        | Oneri: 8    | 00x60   | 0 pixel, Yüksek R             | enk (16 bit)                 |                                |                         |
| Done                                                                                                    |                                                                                                    |                                                                                        |             |         |                               |                              | II 🚱 🕡                         | nternet 🔍 10            |

# Aşağıdaki menü çıkacaktır. Yaptıklarınızı kaydetmek için soldaki pencereden Yönetim txlay n.

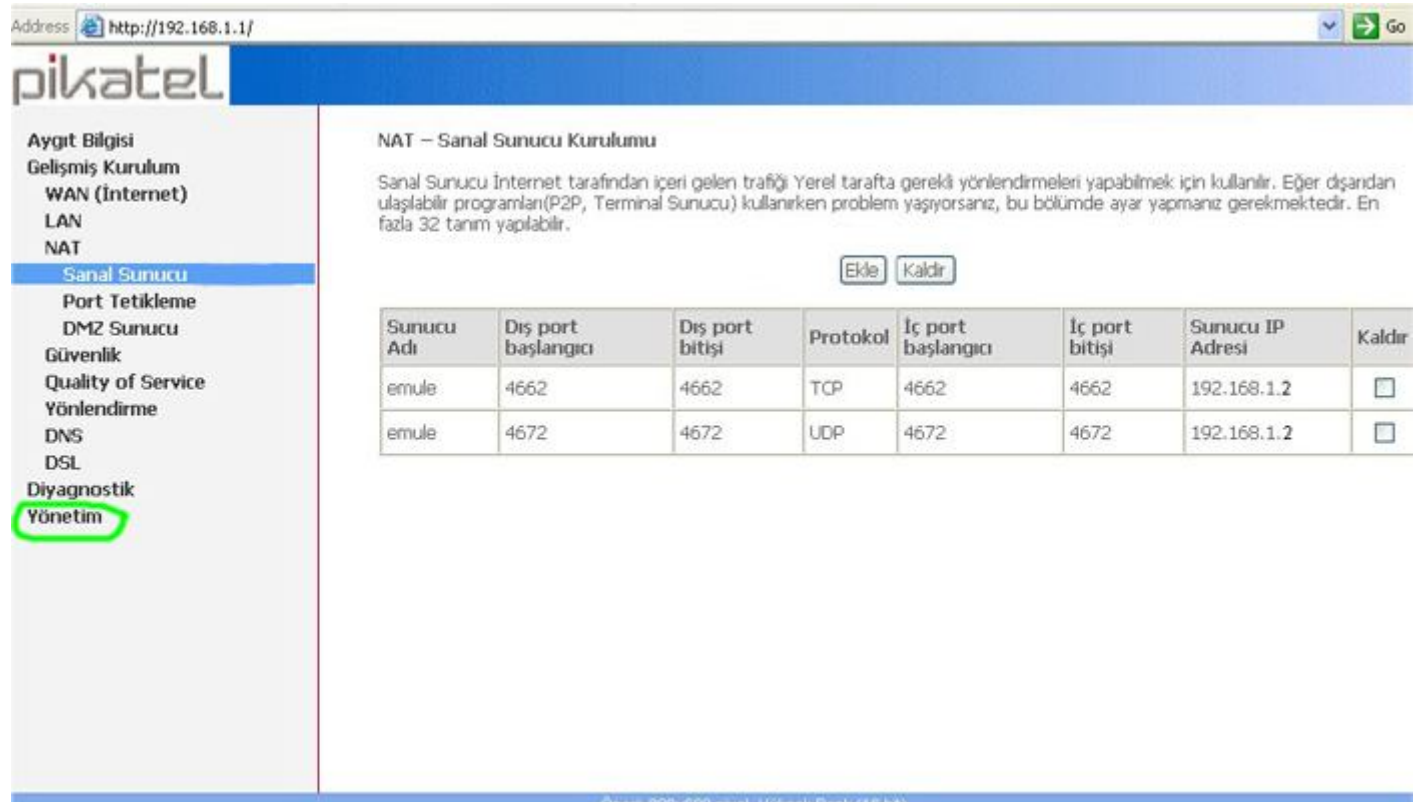

But manager and a second at

.....

# Yönetimin altındaki Kaydet/Yeniden Başlat tıklayın. Çıkacak pencerede de Kaydet / Yeniden Başlat tıklayın.

| C DSL Modem - Windows Internet Explorer                                                                                                    |                                           |                                                                      |
|----------------------------------------------------------------------------------------------------|-------------------------------------------|----------------------------------------------------------------------|
| (3) - @ http://192.168.1.1/main.html                                                                                                    |                                           | 🗹 🗱 🕅 Search Google                                                  |
| 🔘 💠 🍘 DSL Modern                                                                                                    |                                           | 🙆 • 🔝 - 🗰 • 🗔 Bage -                                                 |
| pikatel                                                                                                    |                                           |                                                                      |
| Aygıt Bilgisi<br>Gelişmiş Kurulum<br>Diyagnostik<br>Yönetim<br>Ayarlar<br>Sistem Logu<br>Zaman Ayarları<br>Erişim Denetimi<br>Yazılımı Güncəllə<br>Kaydet/Yeniden Başl | Modemin ayarlarını kaydedip, yeniden başl | atmak için "Kaydet/Yeniden Başlat" tuşuna basınız<br>/Yeniden Başlat |

## Modem yeniden baslayacaktir.

| 🖉 DSL Modem - Windows I                                                                                                    | Internet Explorer                                                                                                    |                                                                      |
|----------------------------------------------------------------------------------------------------|----------------------------------------------------------------------------------------------------|----------------------------------------------------------------------|
| (3) - @ http://192.1                                                                                                    | 68.1.1/main.html                                                                                                    | 💌 💷 🐹 Search Google                                                  |
| 🔾 🕂 🌈 DSL Modem                                                                                                    |                                                                                                    | 🏠 + 🔂 - 🗰 + 🛄 Bage - 🌀                                               |
| pikatel                                                                                                    |                                                                                                    |                                                                      |
| Aygıt Bilgisi<br>Gelişmiş Kurulum<br>Diyagnostik<br>Yönetim<br>Ayarlar<br>Sistem Logu<br>Zaman Ayarlar<br>Erişim Denetimi<br>Yazılımı Güncelle<br>Kaydet/Yeniden Başl | ADSI. Modem' i Yeniden Başlat<br>ADSL modem ayarları yapıldı ve yeniden başlatılıyor.<br>ADSL modem ayar penceresini kapatın ve 2 dakika sonra yeniden modemi<br>değiştirdiğiniz yeni ayarlara göre yeniden düzenleyiniz. | n web arayüzüne girin. Eğer gerekli ise bilgisayarınızın IP adresini |

## İslem tamam.